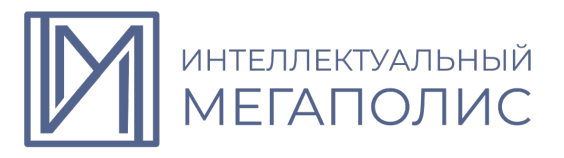

## Спецификация конкурсных материалов для проведения практического этапа Московского конкурса межпредметных навыков и знаний «Интеллектуальный мегаполис. Потенциал» в номинации ИТ-класс по направлению Создание цифровых двойников

#### 1. Назначение конкурсных материалов

Материалы практического этапа Московского конкурса межпредметных навыков и знаний «Интеллектуальный мегаполис. Потенциал» (далее – Конкурс) предназначены для оценки уровня практической подготовки участников Конкурса.

#### 2. Условия проведения

Практический этап Конкурса проводится в очной форме на базе вуза. При выполнении работы обеспечивается строгое соблюдение порядка организации и проведения Конкурса. Используемое оборудование: персональный компьютер, система трехмерного моделирования «Компас-3D».

### 3. Продолжительность выполнения

На выполнение заданий *практического* этапа Конкурса отводится **90** минут. Во время проведения мероприятия участник может выйти из зоны проведения мероприятия не более чем на 5 минут, предупредив *ответственного от вуза*. Мероприятие не продлевается на время отсутствия участника.

#### 4. Содержание и структура

Индивидуальный вариант участника включает 3 задания, базирующихся на содержании курса «Создание цифровых двойников»

#### 5. Система оценивания

Задание считается выполненным, если ответ участника совпал с эталоном. Максимальный балл за выполнение всех заданий – 60 баллов.

### 6. Приложения

- 1. План конкурсных материалов для проведения практического этапа Конкурса.
- 2. Демонстрационный вариант конкурсных заданий практического этапа Конкурса.

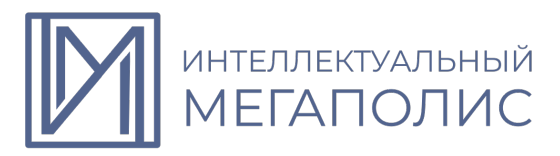

## План конкурсных материалов для проведения практического этапа Конкурса

| №<br>задан<br>ия | Уровень<br>сложности | Уникальные<br>кодификаторы<br>Конкурса                                        | Контролируемые требования к<br>проверяемым умениям                                                                                                    | Балл |
|------------------|----------------------|-------------------------------------------------------------------------------|----------------------------------------------------------------------------------------------------|------|
| 1.               | базовый              | Создание цифровых<br>двойников 10,11 класс<br>(2.1.1-2.1.6; 2.2.1-<br>2.2.2)  | <ul> <li>ЗНАТЬ:</li> <li>1. Основы стандартов ЕСКД в программе КОМПАС-3D.</li> <li>2. Различные форматы чертежей в программе КОМПАС-3D.</li> <li>3. Способы построения плоского контура в программе КОМПАС-3D.</li> <li>УМЕТЬ:</li> <li>1. Обозначить размеры на чертеже в программе КОМПАС-3D.</li> <li>2. Использовать инструменты расстановки надписей в программе КОМПАС-3D.</li> <li>ВЛАДЕТЬ:</li> <li>1. Инструментами программы КОМПАС-3D.</li> </ul>                                                                                                 | 20   |
| 2                | повышенный           | Создание цифровых<br>двойников 10,11 класс<br>(2.2.1-2.2.3; 2.2.7-<br>2.2.10) | <ul> <li>ЗНАТЬ:</li> <li>1. Основы трехмерного моделирования в программе КОМПАС-3D.</li> <li>2. Правила построения моделей в программе КОМПАС-3D.</li> <li>3. Интерфейс режима «Деталь» в программе КОМПАС-3D.</li> <li>УМЕТЬ: <ol> <li>Осуществлять компоновку чертежей в режиме 3D-модели в программе КОМПАС-3D.</li> <li>2. Наносить размеры на эскиз в программе КОМПАС-3D.</li> </ol> </li> <li>ВЛАДЕТЬ: <ol> <li>Формообразующими операциями в программе КОМПАС-3D.</li> <li>Методами построения деталей в программе КОМПАС-3D.</li> </ol> </li> </ul> | 25   |
| 3                | повышенный           | Создание цифровых<br>двойников 10.11 класс                                    | ЗНАТЬ:                                                                                                    | 15   |

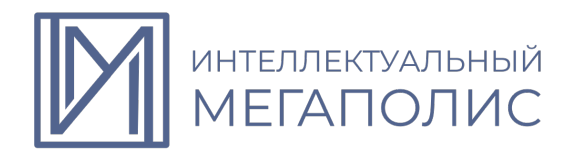

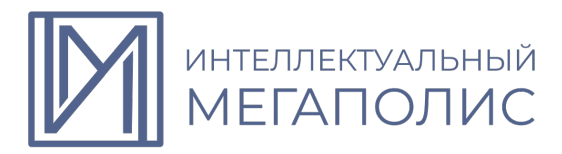

## Демонстрационный вариант №1 конкурсных заданий практического этапа Конкурса

### Задание 1.

Постройте эскиз в программе «Компас 3D», представленный на рисунке 1. Для более точного отображения нанесите необходимые размеры и воспользуйтесь панелью «Ограничения» для единого отображения отрезков и дуг. После построения эскиза необходимо выдавить эскиз на расстояние 30.

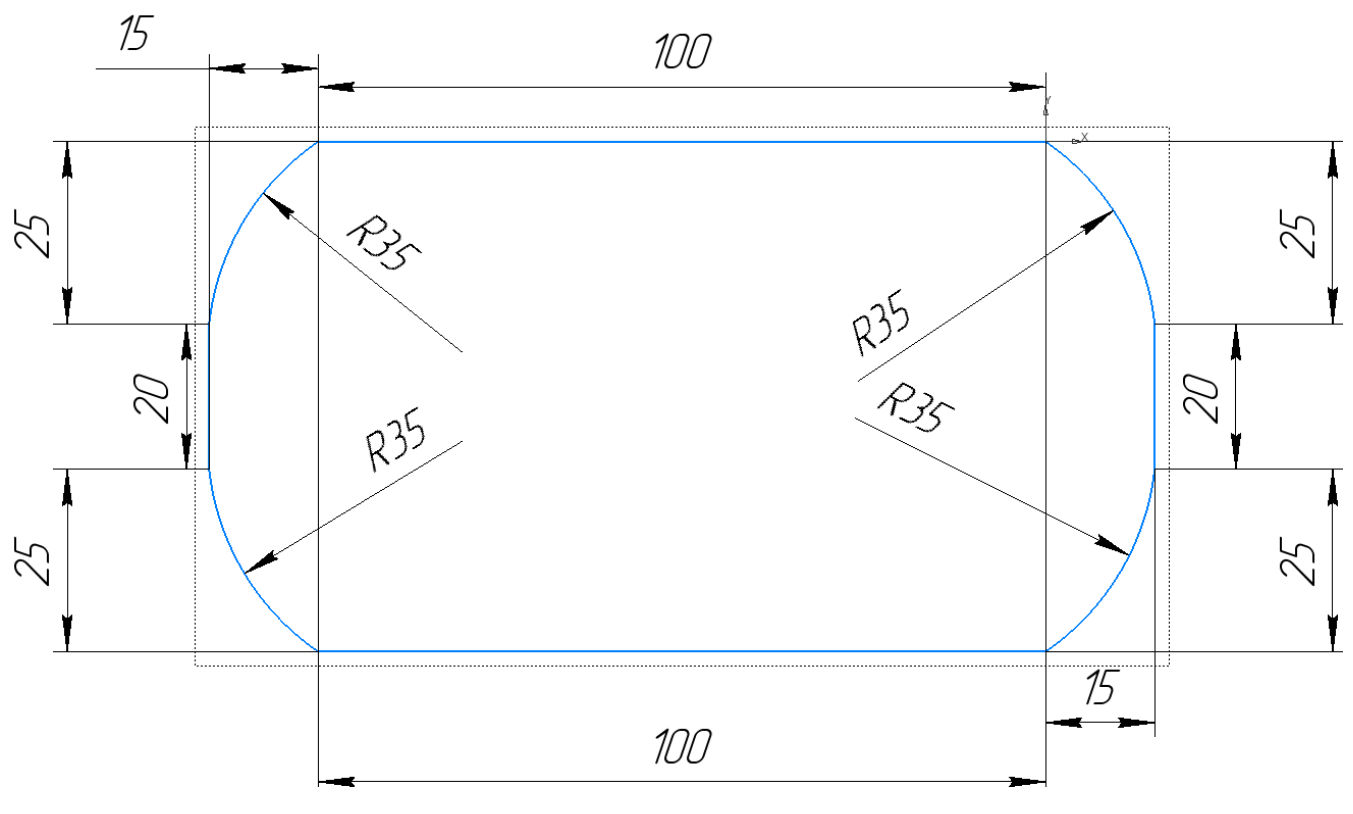

Рисунок 1. Отображения эскиза модели.

| Таблица 1 | . Критерии оценивания задания 1 |  |
|-----------|---------------------------------|--|
|-----------|---------------------------------|--|

| Критерий                                                                                                    | Выполнено без ошибок | Выполнено с ошибками                                   |
|----------------------------------------------------------------------------------------------------|----------------------|--------------------------------------------------------|
| <ol> <li>Выбор необходимого<br/>параметра раздела<br/>«Геометрия» панели<br/>«Инструменты эскиза».</li> </ol> | 5 баллов             | Минус 2 балла за<br>отсутствие какого-либо<br>элемента |
| 2.Нанесены необходимые<br>отрезки и дуги                                                                      | 5 баллов             | Минус 1 балл за отсутствие<br>какого-либо элемента     |
| 3.Проставление размеров<br>эскиза                                                                             | 3 балла              | Минус 1 балл за отсутствие<br>каждого размера          |

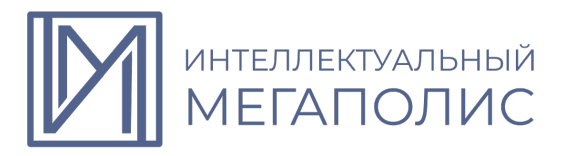

| Критерий                                                                                          | Выполнено без ошибок | Выполнено с ошибками                                                       |
|---------------------------------------------------------------------------------------------------|----------------------|----------------------------------------------------------------------------|
| 4.Использование панели<br>ограничения для<br>проставления зависимости<br>геометрических элементов | 3 балла              | Минус 1 балл за отсутствие<br>параметра из раздела<br>«ограничения»        |
| 5.Применение<br>формообразующей<br>операции «Выдавливание»                                        | 4 балла              | Минус 4 балла за<br>некорректный выбор типа<br>формообразующей<br>операции |

## Задание 2.

На эскизе, полученном на рисунке 1 необходимо нанести элементы представленные на рисунке 2 (окружности). Для корректного выполнения задания и расположения

Далее требуется применить формообразующую операцию и нанести фаски, как показано на рисунке 3.

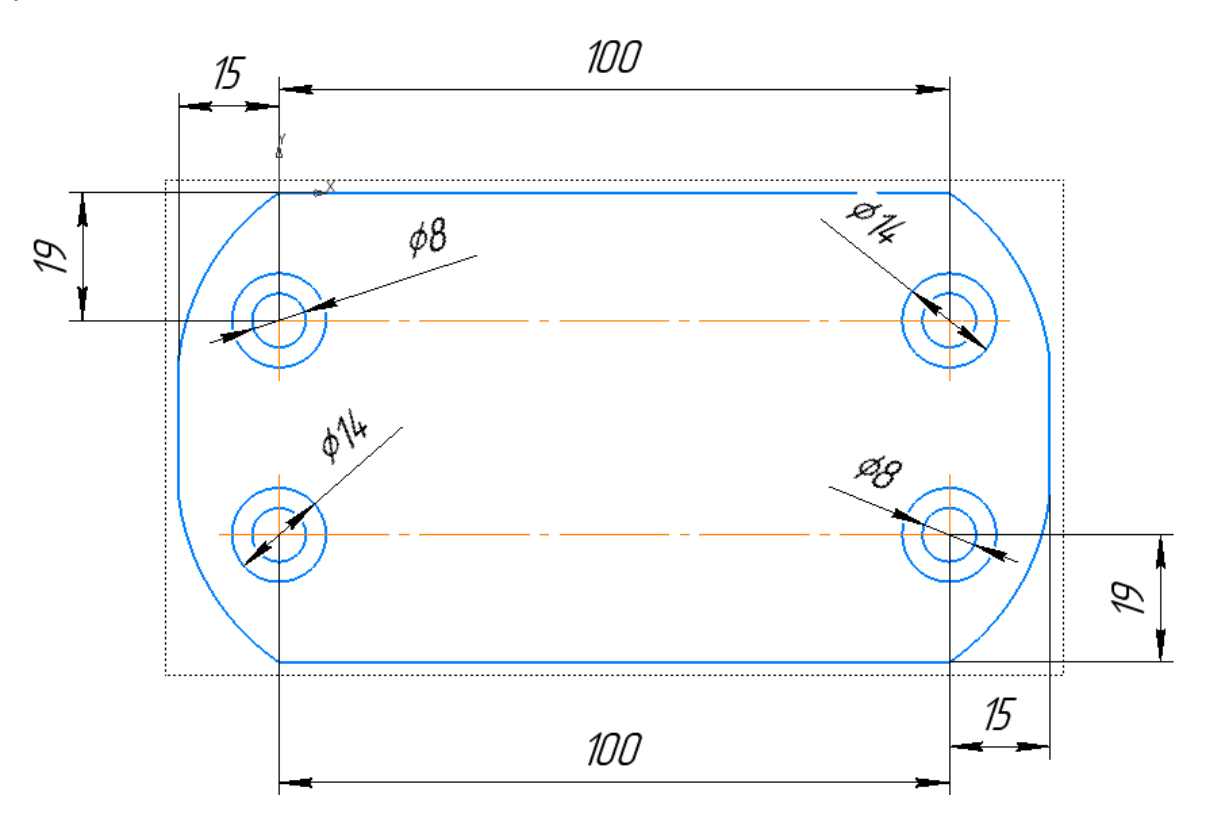

Рисунок 2. Отображение детали с окружностями

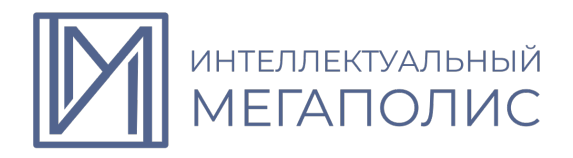

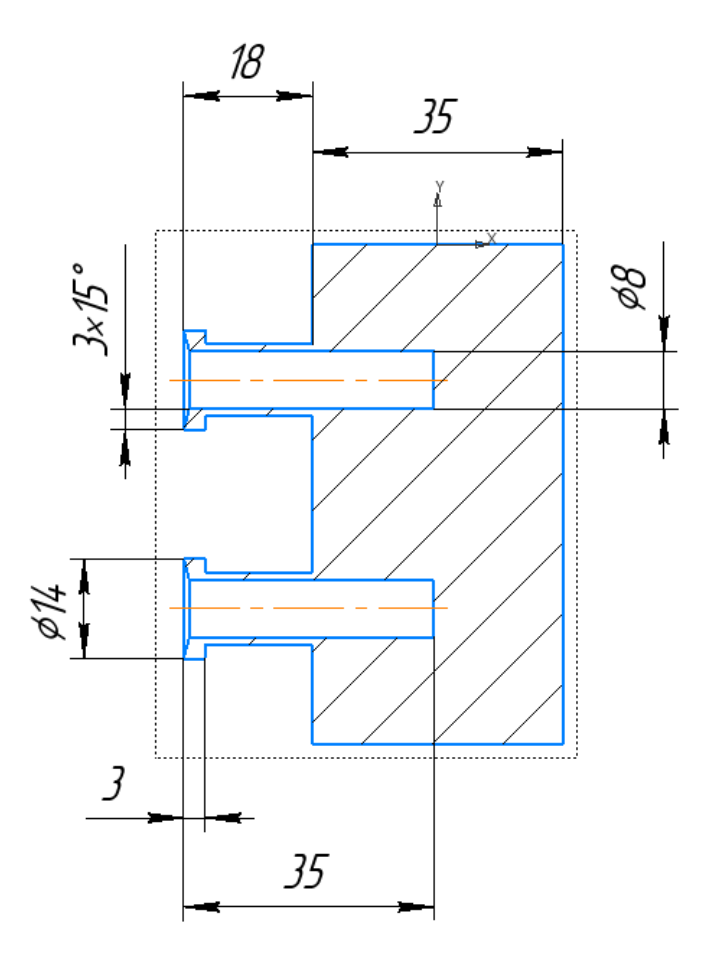

Рисунок 3. Разрез детали, представленной на рисунке 2.

Таблица 2. Критерии оценивания задания 2.

| Критерий                                                                                                    | Выполнено без ошибок | Выполнено с ошибками                                            |
|----------------------------------------------------------------------------------------------------|----------------------|-----------------------------------------------------------------|
| <ol> <li>Нанесение окружностей<br/>на деталь с применением<br/>операций «массив по<br/>сетке» с необходимыми<br/>размерами.</li> </ol> | 10 баллов            | Минус 2 балла за<br>отсутствие каждого<br>элемента              |
| 2.Проставление размеров<br>для корректного<br>расположения окружностей                                                                 | 5 баллов             | Минус 1 балл за отсутствие<br>каждого размера                   |
| 3.Применение<br>формообразующих<br>операций                                                                                            | 5 баллов             | Минус 2 балла за<br>некорректный тип<br>операции                |
| <ol> <li>4.Применение функций<br/>твердотельного<br/>моделирования – фаски.</li> </ol>                                                 | 5 баллов             | Минус 1 балл за отсутствие<br>или неправильный размер<br>фаски. |

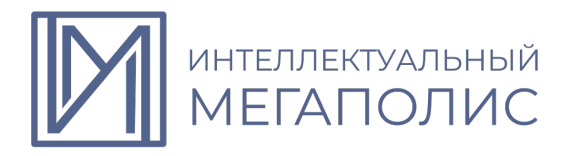

## Задание 3

На детали, полученной после выполнения задания 2, необходимо:

1. Нанести геометрическую фигуру, представленную на рисунке 4 и последующим выдавливанием, как указано на рисунке 5;

2. Добавить окружности и выполнить формообразующие операции с нанесением фасок, как показано на рисунке 5;

3. Руководствуясь разрезом детали на рисунке 6 создайте эскиз треугольника с его последующим выдавливанием и размещением 3 аналогичных треугольников на детали. Для выполнения операции примените инструмент «Массив по окружности».

4. На рисунке 7 представлен изометрический вид детали.

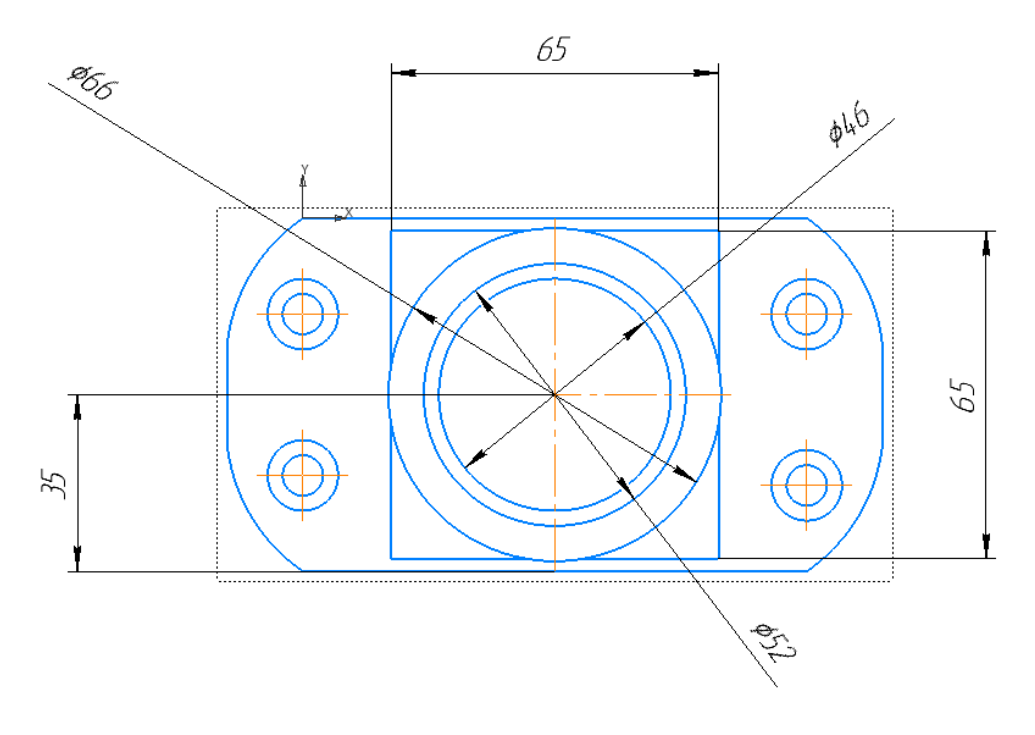

Рисунок 4. Изображение детали сверху

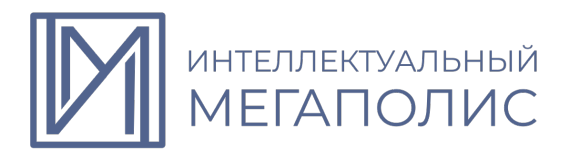

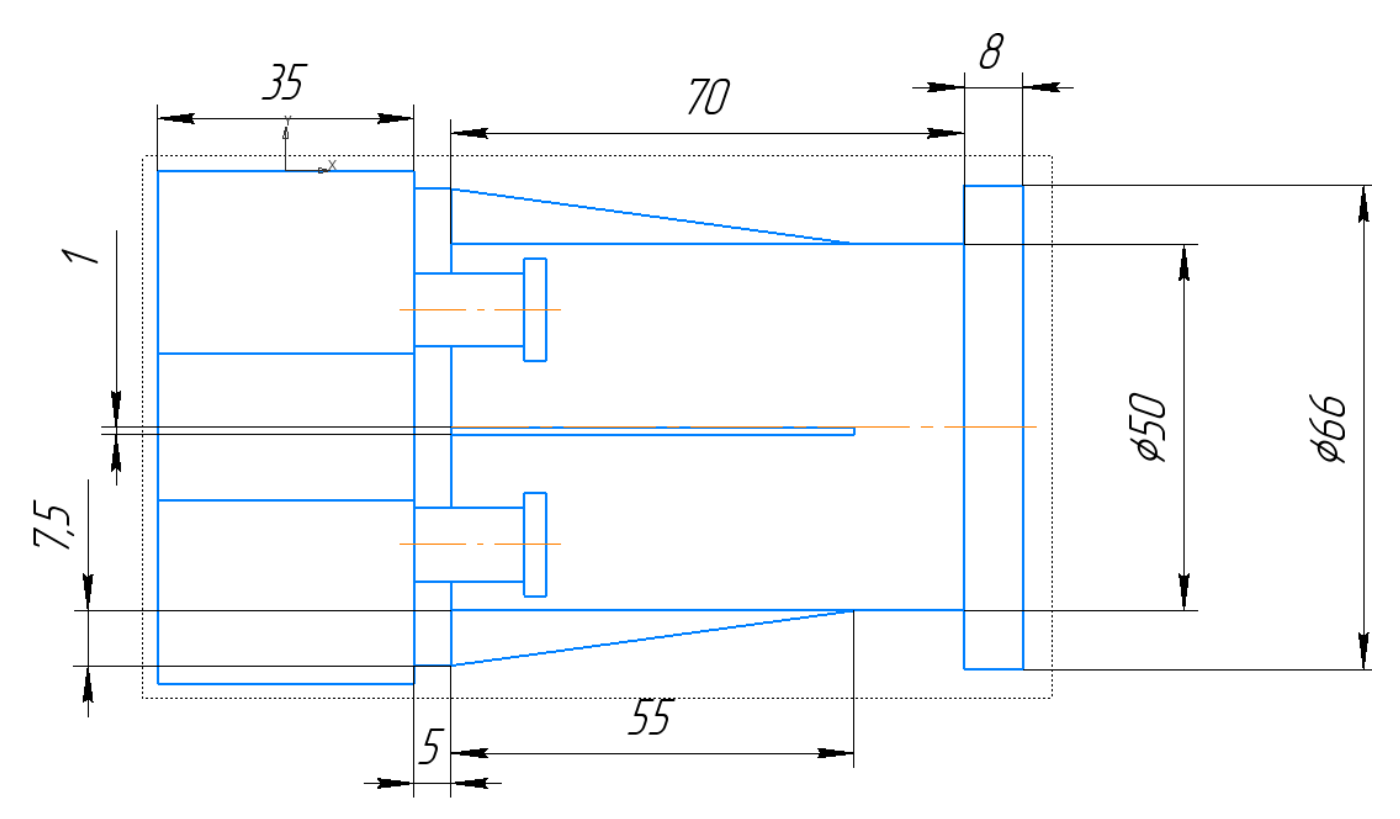

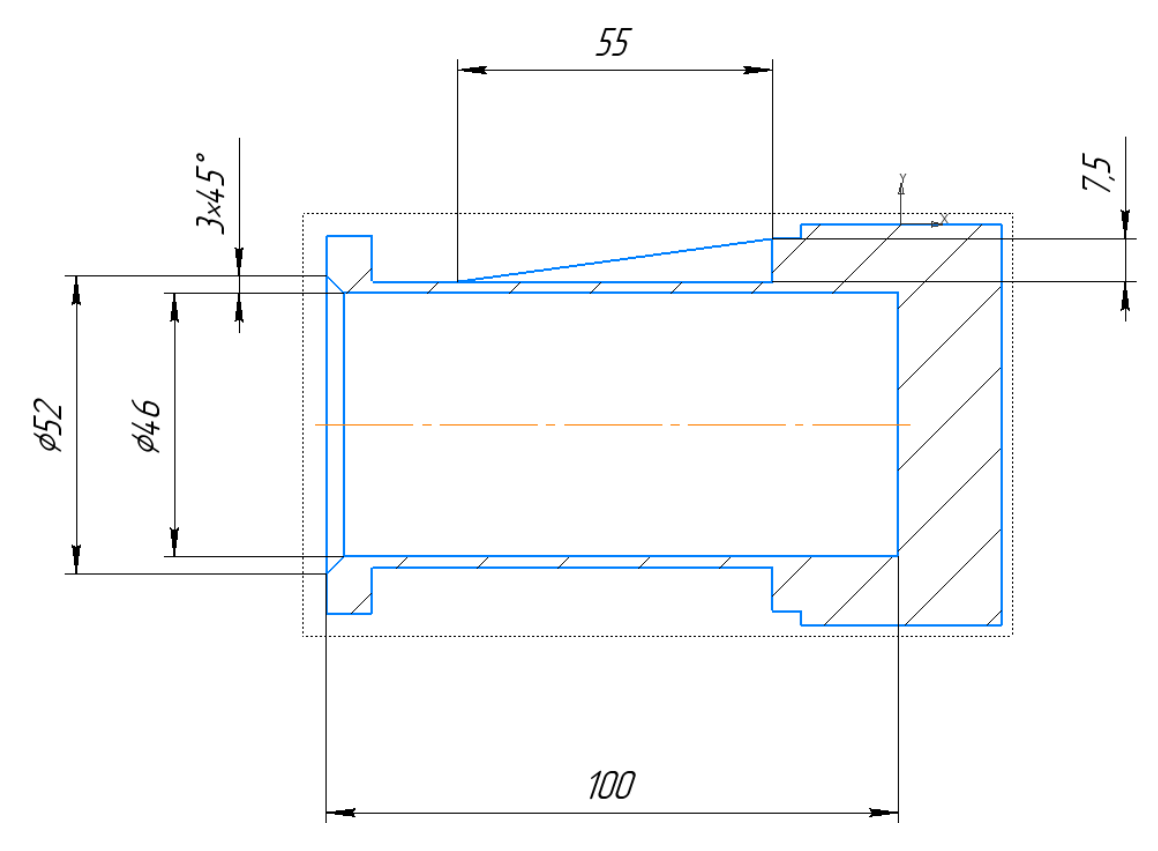

Рисунок 6. Разрез детали, представленной на рисунке 5.

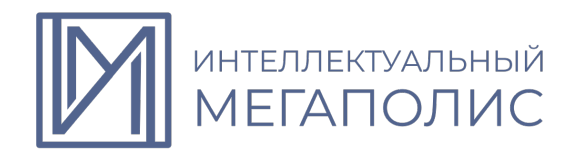

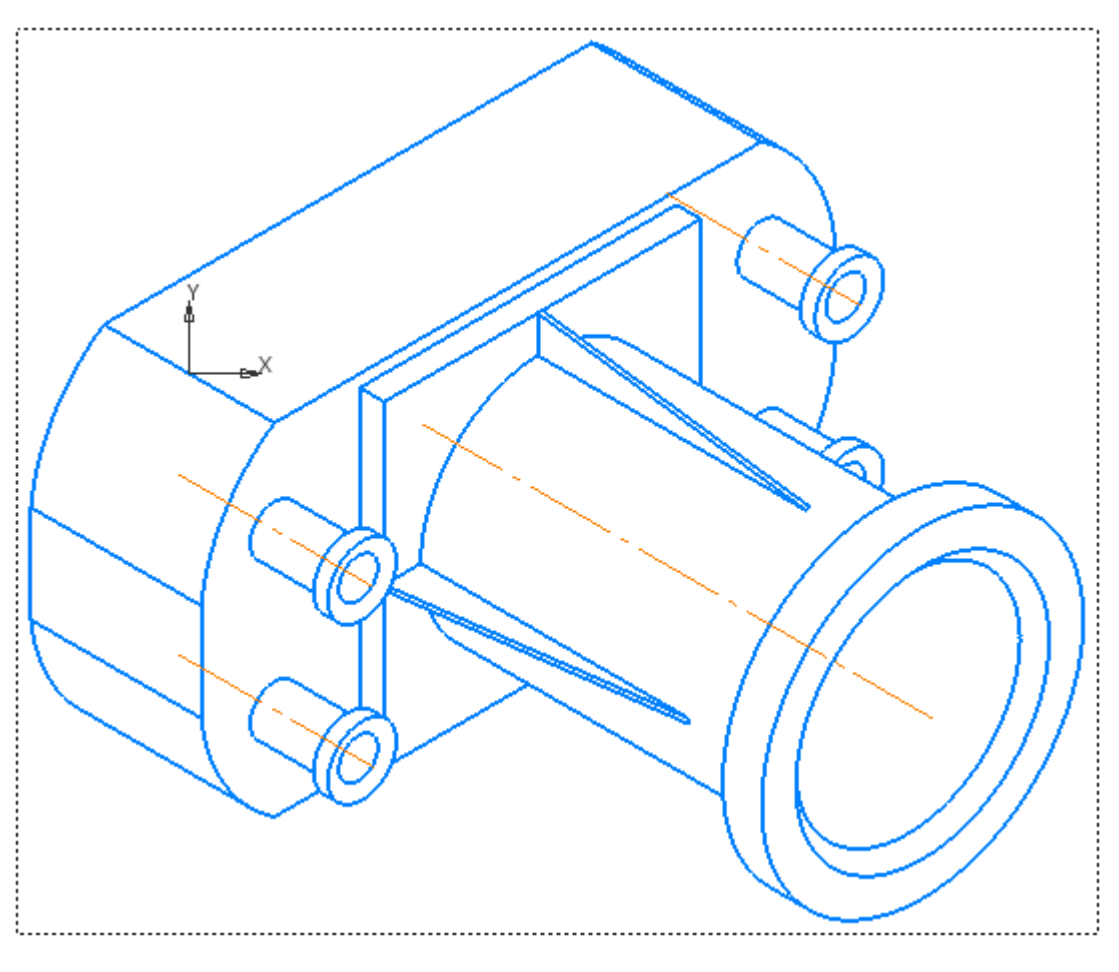

Рисунок 7. Изометрический вид детали

| Таблица | 3. К | ритерии | оценивания | задания 3. |
|---------|------|---------|------------|------------|
|---------|------|---------|------------|------------|

| Критерий                                                                                  | Выполнено без ошибок | Выполнено с ошибками                                |
|-------------------------------------------------------------------------------------------|----------------------|-----------------------------------------------------|
| 1.Нанесение<br>геометрических элементов<br>(окружность,<br>прямоугольник,<br>треугольник) | 6 балла              | Минус 1 балл за отсутствие<br>каждого элемента      |
| <ol> <li>Применение<br/>формообразующих<br/>операций и «массива по<br/>сетке».</li> </ol> | 6 балла              | Минус 2 балла за<br>некорректный тип<br>операции    |
| 3.Нанесение фаски                                                                         | 3 балла              | Минус 2 балла за<br>некорректное нанесение<br>фаски |

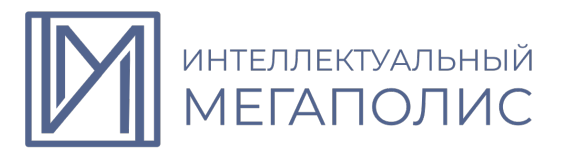

## Демонстрационный вариант №2 конкурсных заданий практического этапа Конкурса

### Задание 1.

Постройте эскиз в программе «Компас 3D», представленный на рисунке 1. Для более точного отображения нанесите необходимые размеры и воспользуйтесь панелью «Ограничения» для единого отображения отрезков. По завершению контур эскиза должен быть статичным относительно начала координат - не растягиваться и не перемещаться при помощи мыши.

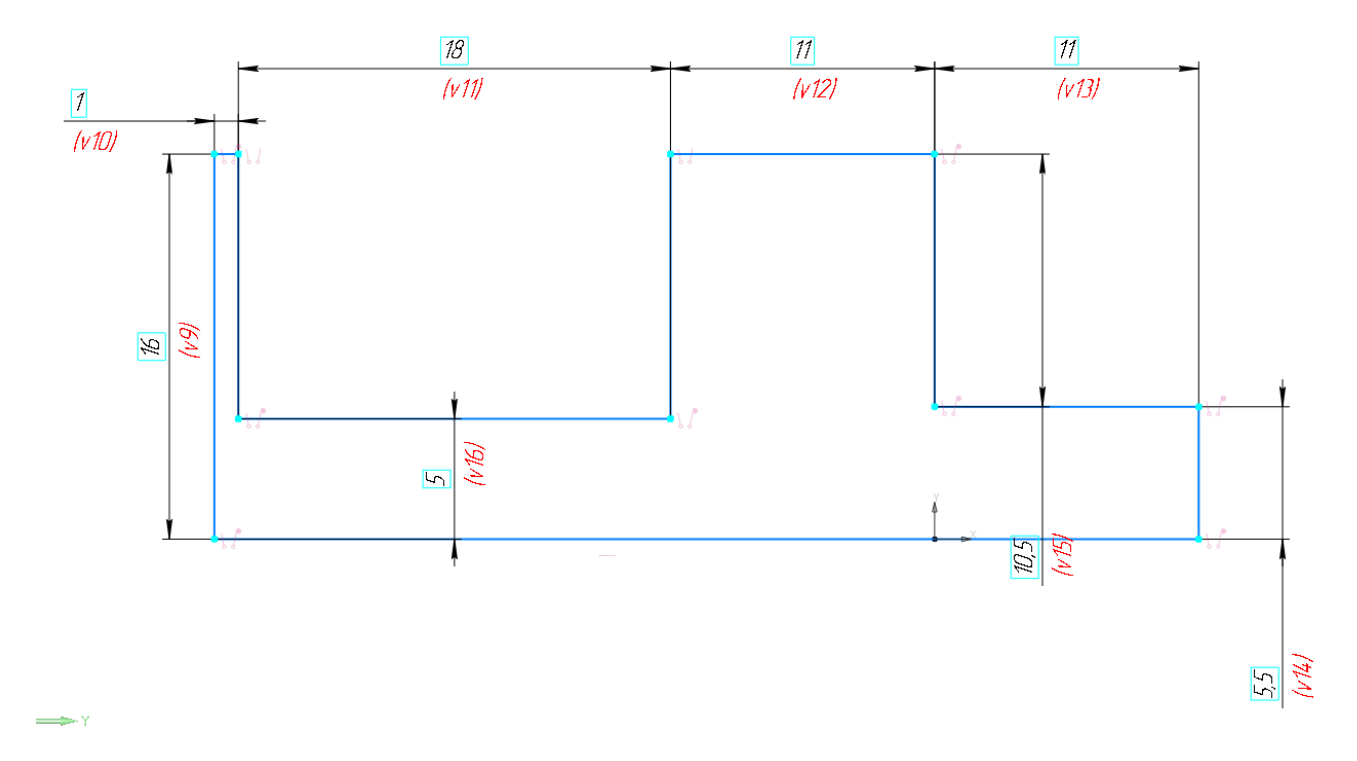

Рисунок 1. Отображения эскиза модели.

| Гаолица Г. Критерии оценивания задания Г | енивания задания 1 | <ol> <li>Критерии</li> </ol> | Габлица I. |
|------------------------------------------|--------------------|------------------------------|------------|
|------------------------------------------|--------------------|------------------------------|------------|

| Критерий                                                                                                    | Выполнено без ошибок | Выполнено с ошибками                                    |
|----------------------------------------------------------------------------------------------------|----------------------|---------------------------------------------------------|
| <ol> <li>Выбор необходимого<br/>параметра раздела<br/>«Геометрия» панели<br/>«Инструменты эскиза».</li> </ol> | 5 баллов             | Минус 5 баллов за<br>отсутствие какого-либо<br>элемента |
| 2.Нанесены необходимые отрезки                                                                                | 1 балла              | Минус 1 балл за отсутствие<br>какого-либо элемента      |
| 3.Проставление размеров<br>эскиза                                                                             | 2 баллов             | Минус 1 балл за отсутствие каждого размера              |

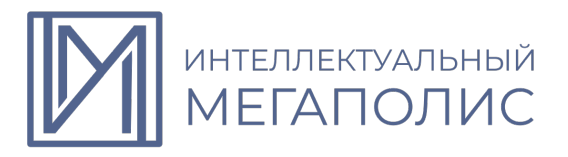

| Критерий                                                                                          | Выполнено без ошибок | Выполнено с ошибками                                                            |
|---------------------------------------------------------------------------------------------------|----------------------|---------------------------------------------------------------------------------|
| 4.Использование панели<br>ограничения для<br>проставления зависимости<br>геометрических элементов | 2 баллов             | Минус 1 балл за каждое<br>отсутствие параметризации<br>из раздела «ограничения» |
| 5. Присутствие лишних<br>элементов геометрии                                                      | 5 баллов             | Минус 5 баллов за<br>некорректный<br>нарисованный контур                        |

## Задание 2.

Используя полученный эскиз на рисунке 1 необходимо нанести дополнительные элементы геометрии и выполнить создание объёма согласно чертежу на рисунке 2 (Приложение 1) Для корректного выполнения задания воспользуйтесь командой «массив по сетке».

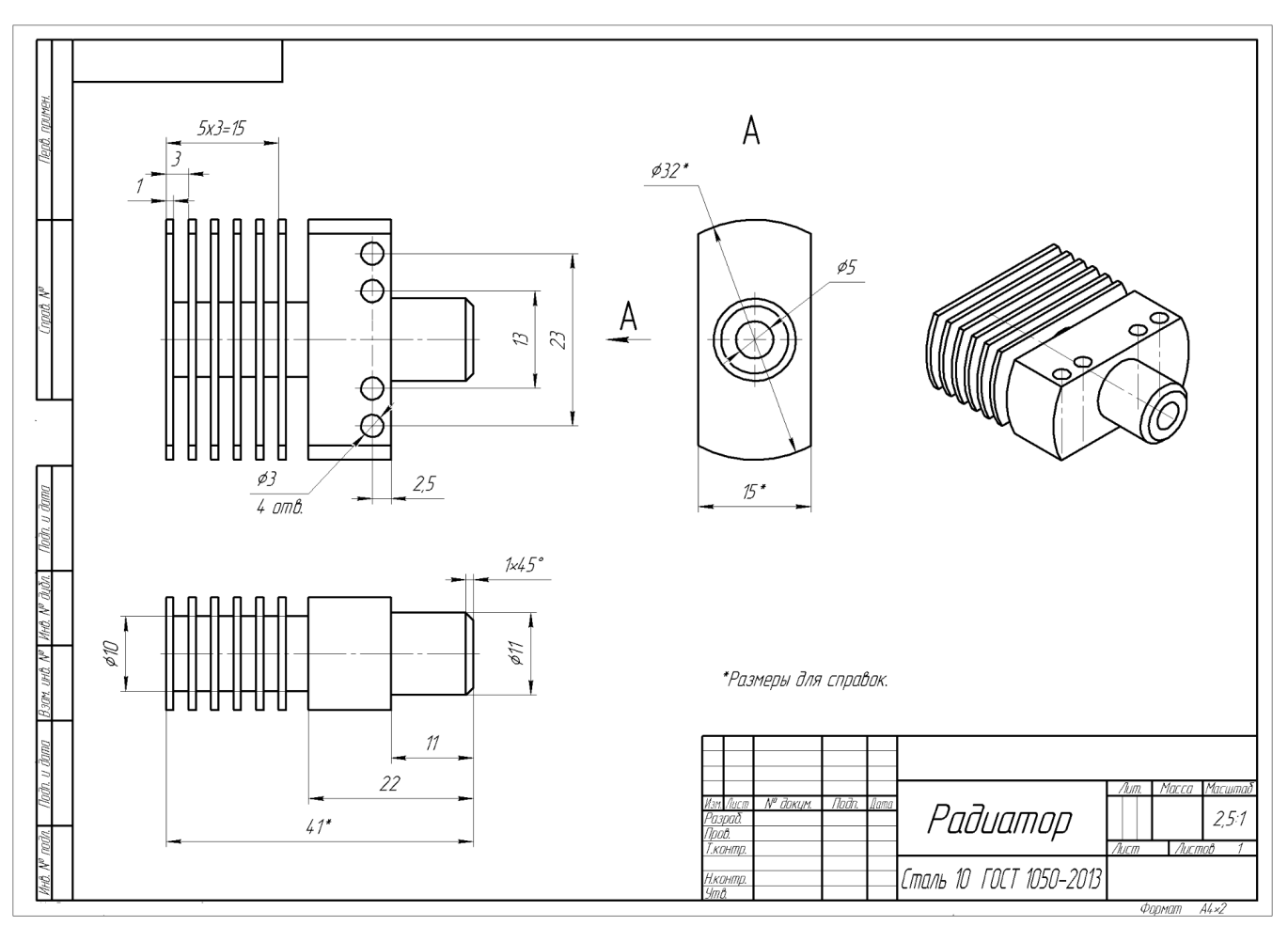

Рисунок 2. Чертеж детали "Радиатор"

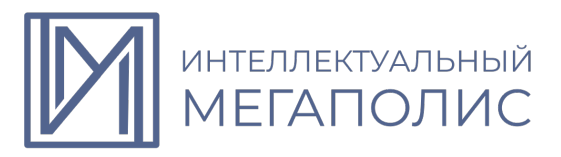

Таблица 2. Критерии оценивания задания 2.

| Критерий                                                                         | Выполнено без ошибок | Выполнено с ошибками                                           |
|----------------------------------------------------------------------------------|----------------------|----------------------------------------------------------------|
| 1.Нанесение верных<br>очертаний контуров                                         | 8 баллов             | Минус 2 балла за каждую<br>ошибку                              |
| 2.Проставление размеров<br>для корректного<br>расположения элементов<br>контуров | 6 баллов             | Минус 2 балла за каждую<br>ошибку                              |
| 3.Применение<br>формообразующих<br>операций                                      | 6 баллов             | Минус 2 балла за<br>некорректный тип<br>операции               |
| <ol> <li>Верное применение<br/>функций массива</li> </ol>                        | 5 баллов             | Минус 5 баллов за<br>отсутствие применения<br>операции массива |

## Задание 3

Используя полученную деталь в задании 2, необходимо выполнить сборку устройства согласно сборочному чертежам на рисунке 3, 4 и 5 (Приложение 2 - полноразмерный чертеж задания). Сборка состоит из семи деталей, шесть из них прилагаются к заданию в готовом виде в формате файлов .m3d и .stp.

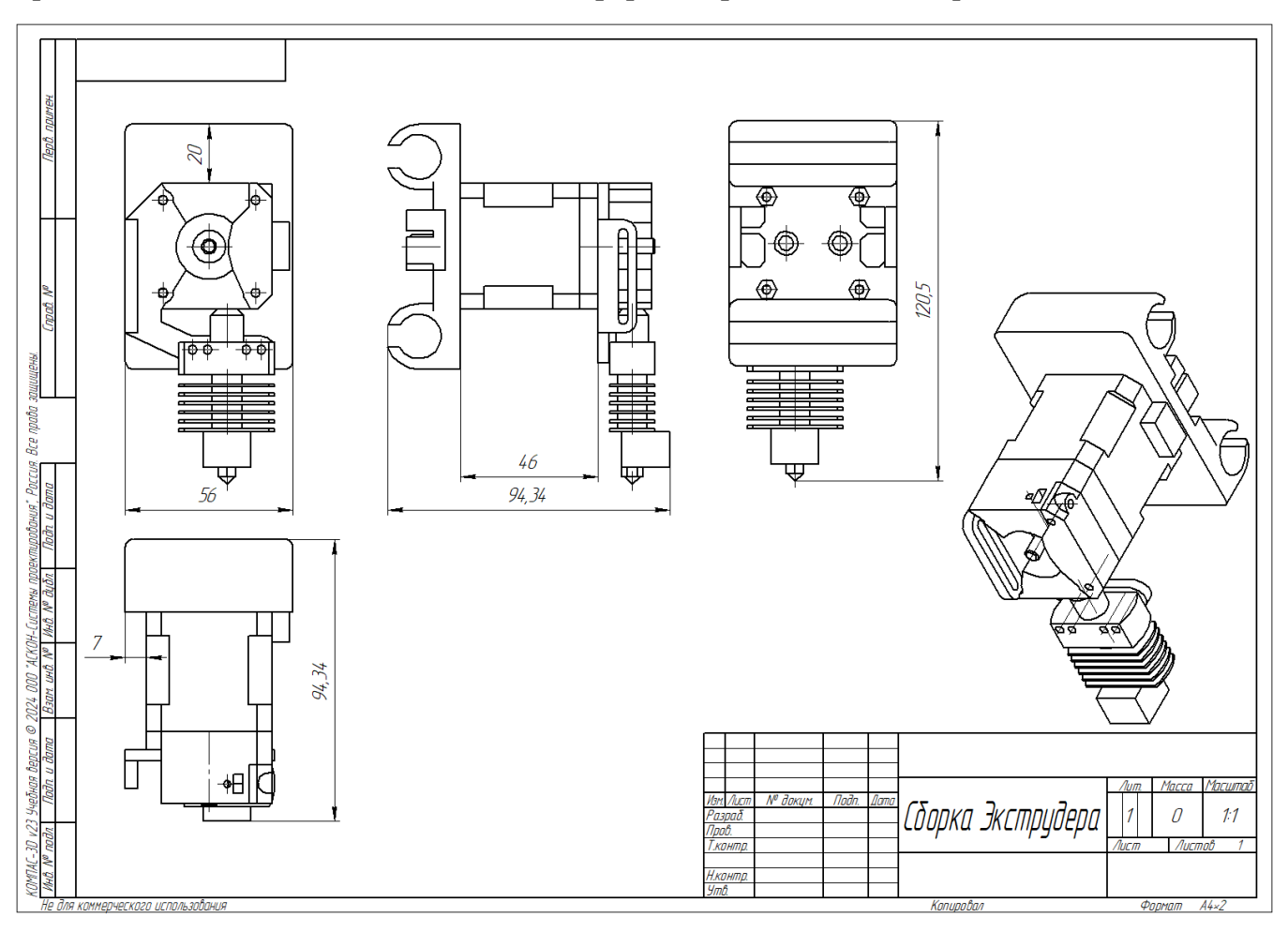

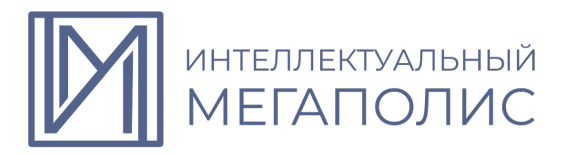

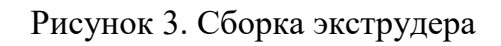

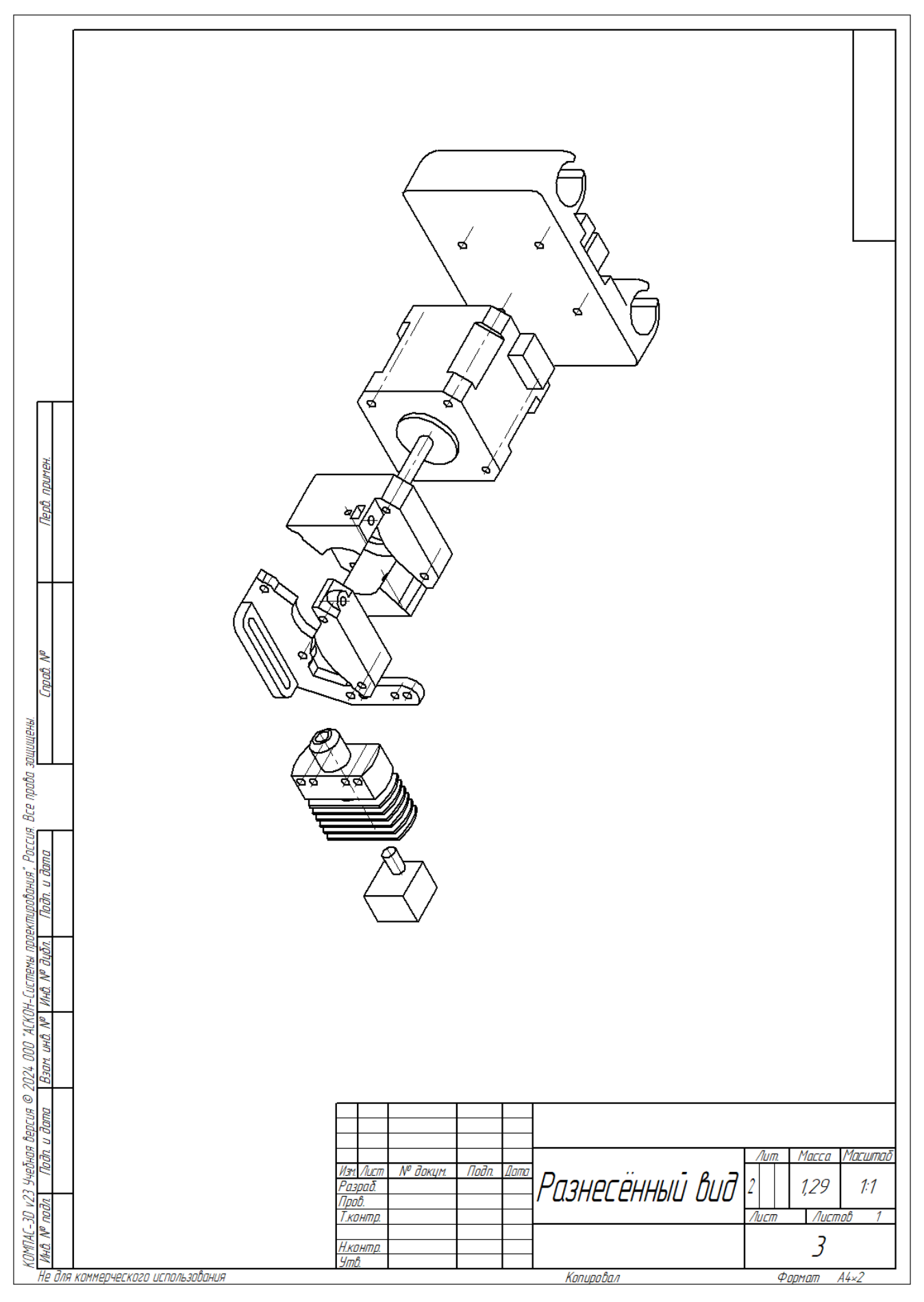

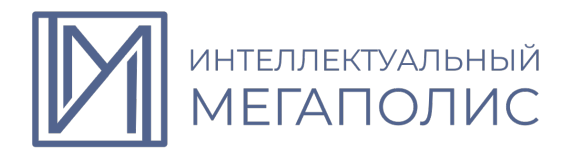

# Рисунок 4. Разнесённый вид

|                                                              |             | тамар                     | Зана                           | Паз.          | Обозначение         | е Наименование                                  | Кол         | Приме-<br>чание                        |
|--------------------------------------------------------------|-------------|---------------------------|--------------------------------|---------------|---------------------|-------------------------------------------------|-------------|----------------------------------------|
| у примен.                                                    |             |                           |                                |               |                     | <u>Документация</u>                             |             |                                        |
| Пери                                                         | ,           | 44<br>44                  |                                |               |                     | Сборка экструдера<br>Разнесённый вид            |             | A4x2<br>A4x2                           |
| Q. No                                                        |             |                           |                                |               |                     |                                                 |             |                                        |
| цищены.<br>Спро                                              |             |                           |                                | 1<br>2<br>3   | 17HS4401            | Шаговый Мотор<br>Каретка<br>Подача притка       | 1<br>1<br>1 |                                        |
| : Bce npaba sa                                               |             |                           |                                | 4<br>5<br>6   |                     | Зажим прутка<br>Радиатор<br>Крепление радиатора | 1<br>1<br>1 |                                        |
| ирования", Россия<br>Подп. и дата                            | -           |                           |                                | 7             |                     | Нагревательный элемени                          | n 1<br>     |                                        |
| 24 000 "АСКОН-Системы проеки<br>зам инв. N <sup>®</sup> дубл |             |                           |                                |               |                     |                                                 |             |                                        |
| чебная версия © 20.<br>Подп. и дата — <u>Б</u>               |             |                           |                                |               |                     | <br>[δηηκη1                                     |             |                                        |
| KOMTAC-3D v23 <u>94</u><br>t <u>MHB. N<sup>o</sup> noðn</u>  | /<br>/<br>/ | Изм<br>Раз<br>Про<br>Ч.к. | <u>Ли</u><br>рад<br>в.<br>пнт, | ст<br>โ<br>р. | № дакци. Падп. Дата | Сборка1                                         | Лист        | 1 //////////////////////////////////// |

Рисунок 5. Спецификация сборки экструдера

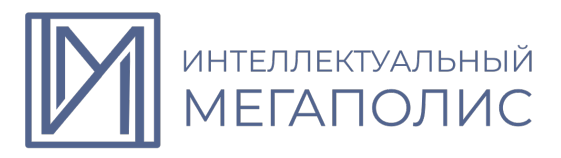

Таблица 3. Критерии оценивания задания 3.

| Критерий                                                                       | Выполнено без ошибок | Выполнено с ошибками                                                                          |
|--------------------------------------------------------------------------------|----------------------|-----------------------------------------------------------------------------------------------|
| <ol> <li>Количество деталей в<br/>сборке и наличие самой<br/>сборки</li> </ol> | 8 баллов             | Минус 4 балла за каждое<br>отсутствие детали в сборке<br>или самого файла детали              |
| <ol> <li>Верное использование<br/>операций совмещения</li> </ol>               | 10 баллов            | Минус 2 балла за каждый<br>некорректный тип<br>операции или отсутствие<br>операции совмещения |
| <ol> <li>Отсутствие пересечений<br/>объёмов деталей</li> </ol>                 | 12 баллов            | Минус 4 балла за каждое<br>пересечение объёмов<br>деталей                                     |

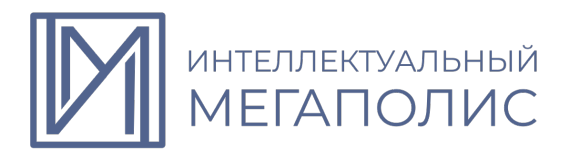

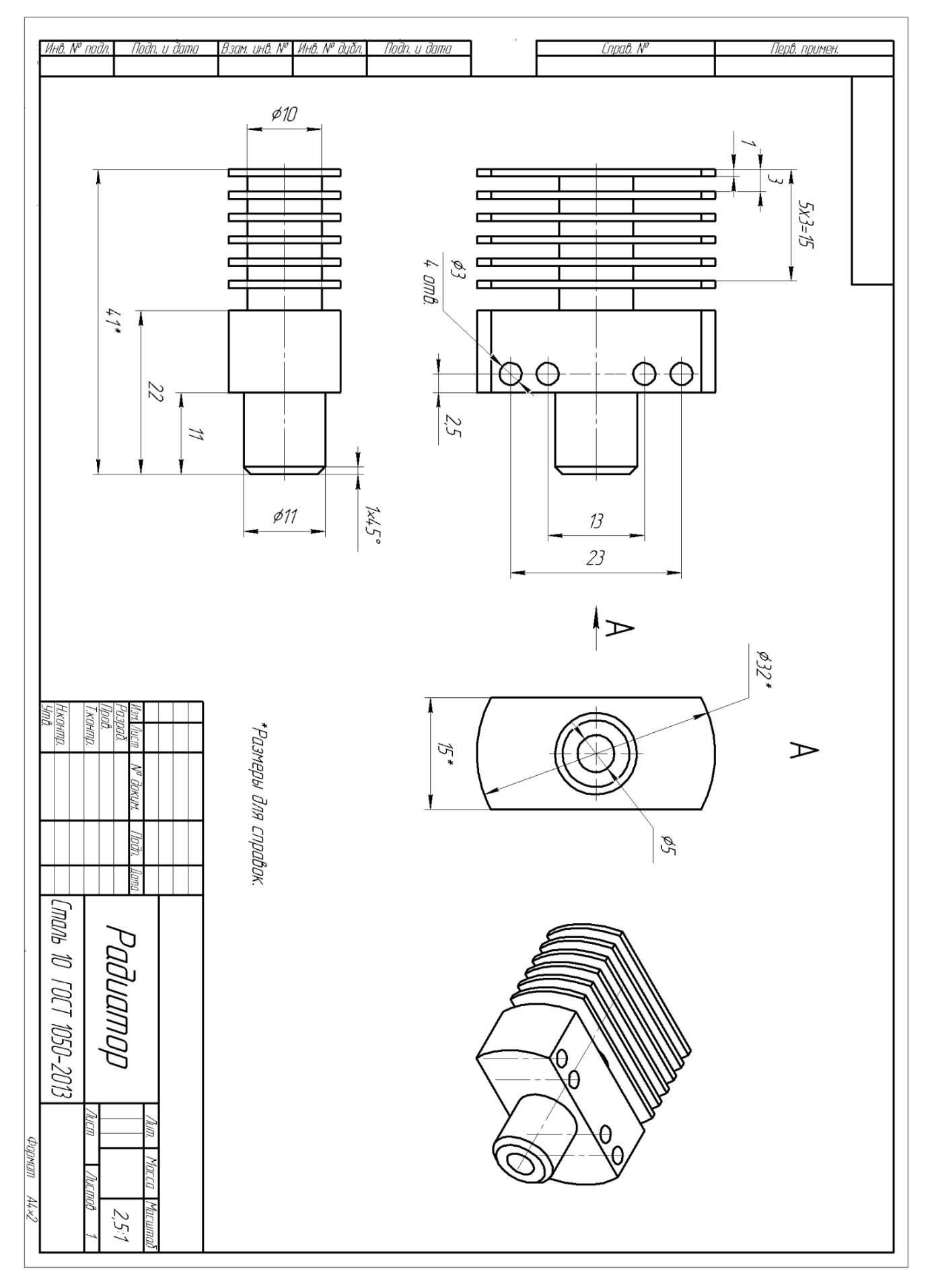

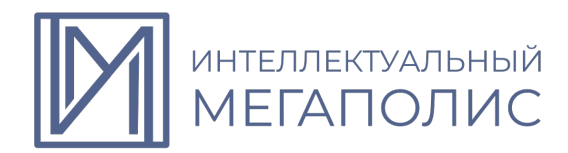

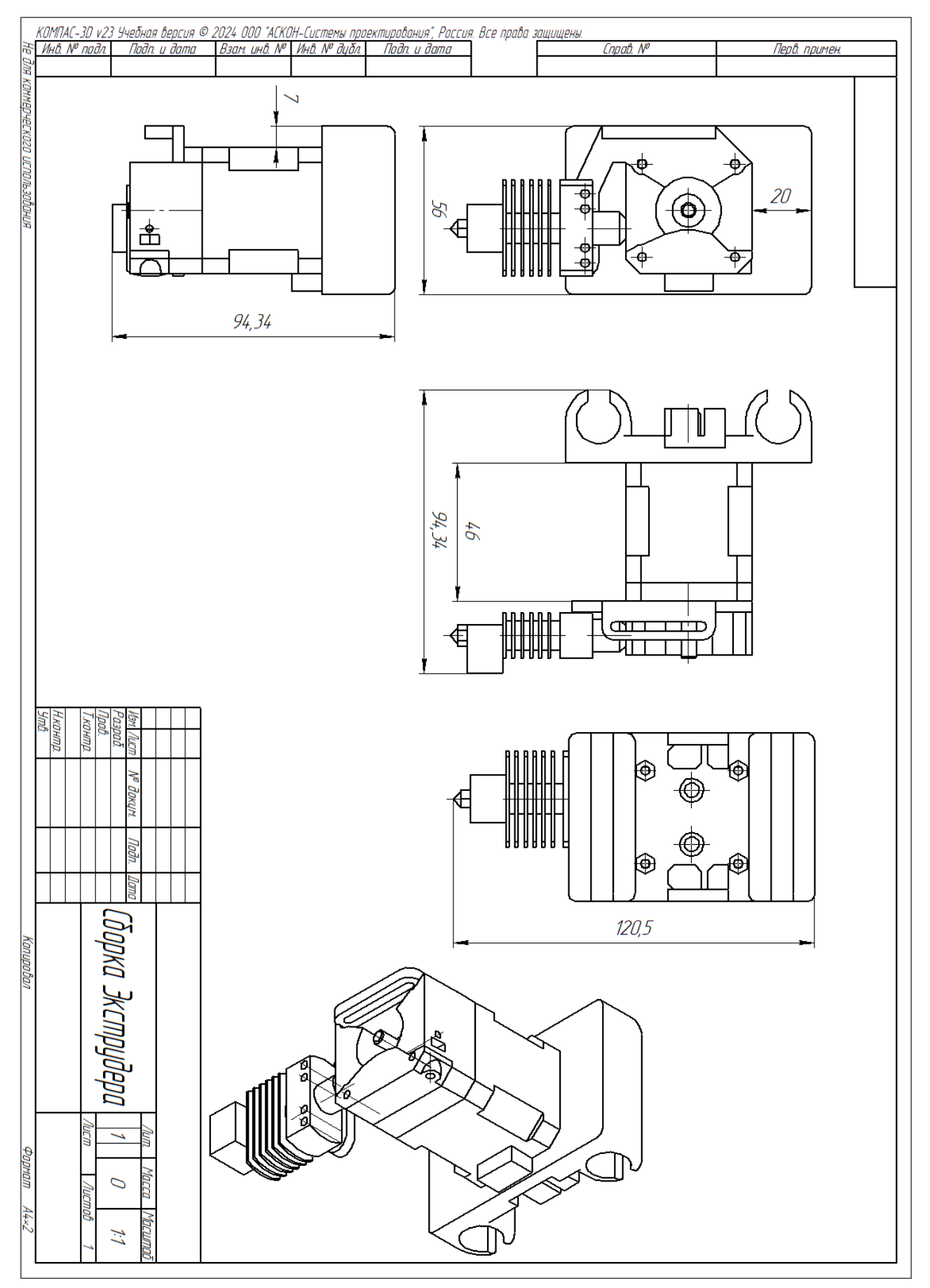